## eRA Post-Award: Accept a New Award

When a grant application has been reviewed and funding decisions have been made, the **Signing Official (SO)** will have the option to accept or decline the award through the **Status** module. Only those with the **SO** role will be able to accept/decline an award.

1. Log into eRA Commons and select the Status button from the left hand menu.

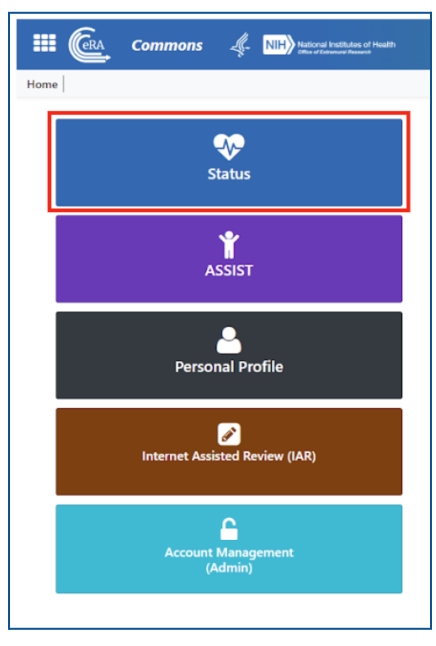

2. Select General from the Search Type dropdown menu and then select Search.

| Search Type                                                                                                    | General            | ~                           | 0                                                                         |                                             |            |
|----------------------------------------------------------------------------------------------------|--------------------|-----------------------------|---------------------------------------------------------------------------|---------------------------------------------|------------|
| Туре                                                                                                    | Activity Code      | IC/Institute                | Serial #                                                                  | Support Yr.                                 | Suffix     |
| ex: 5                                                                                                    | ex: R01            | ▼ ex: GM                    | • ex: 123456                                                              | ex: 01                                      | ex: A1     |
| Project Number ex: NA24N FX678G                                                                                                | 01 3-T1-0 (Minimum | 4 characters)               | PD/PI First Na                                                            | me                                          |            |
| Project Number<br>ex: NA24N FX678G0<br>PD/PI Last Name<br>ex: Smith                                                            | 01 3-T1-0 (Minimum | 4 characters)               | PD/PI First Na<br>ex: John                                                | me                                          |            |
| Project Number<br>ex: NA24N FX678G0<br>PD/PI Last Name<br>ex: Smith<br>Budget Start Date R                                     | 01 3-T1-0 (Minimum | 4 characters)               | PD/PI First Na<br>ex John<br>Budget End D                                 | me<br>ate Range                             |            |
| Project Number<br>ex: NA24N FX678G0<br>PD/PI Last Name<br>ex: Smith<br>Budget Start Date R<br>MM/DD/YYYY                       | ange               | 4 characters)<br>MM/DD/YYYY | PD/PI First Na<br>ex: John<br>Budget End D                                | me<br>ate Range<br>Y moto                   | MM/DD/YYYY |
| Project Number<br>ex: NA24N FX678GG<br>PD/PI Last Name<br>ex: Smith<br>Budget Start Date R<br>MM/DD/YYYY<br>Application Status | ange               | 4 characters)<br>MM/DD/YYYY | PD/PI First Na<br>exc John<br>Budget End D<br>MM/DD/YYY<br>Grants.gov Tri | me<br>ate Range<br>Y moto<br>bocking Number | MM/DD/YYYY |

3. Find the award you would like to accept and select the **ellipsis** next to the award ID, then select **Accept/Decline Award**.

| Status Result - General Search 📀 |                                                                    |                                                                       |                 |  |  |  |  |
|----------------------------------|--------------------------------------------------------------------|-----------------------------------------------------------------------|-----------------|--|--|--|--|
| Filter Table 1 Results           |                                                                    |                                                                       |                 |  |  |  |  |
| Application/Award ID 🗘           | Grants.gov Tracking # 👙                                            | Proposal Title ≑                                                      | PD/PI<br>Name ≑ |  |  |  |  |
| NA24OARX417G0014-T1-01           | GRANT00798628 Accept/Decline Award Revision Request Correspondence | UAT test Non-research - 7 NOAA-OAR-UAT-2023-2023<br>111 - CFDA 11 - A | Smith, John     |  |  |  |  |

4. You will be brought to the Accept or Decline Award screen. Select either Accept or Decline.

| Accept or Decline Award                                                   |                                           |                               |                    |
|---------------------------------------------------------------------------|-------------------------------------------|-------------------------------|--------------------|
| Award Details                                                             |                                           |                               |                    |
| Award Number<br>NA24OARX417G00014-T1-01 🍉                                 | Project Period<br>08/27/2023 - 08/27/2028 | GMS Name<br>Corbutt, Michelle | -                  |
| PD/PI Name<br>Smith, John                                                 | Grantee Organization<br>UNIVERSITY OF DOC |                               |                    |
| Project Title<br>UAT test Non-research - 7 NOAA-OAR-UAT-2023-2023111 CFD/ | A 11 - A                                  |                               |                    |
|                                                                           |                                           |                               | 📭 Decline 🖬 Accept |

 If you select Accept the award, you have the option to enter comments and select Accept to finalize. If you Decline the award, you can also enter optional comments before selecting Decline to finalize. Declining an award will cause the Notice of Award to become null and void; this action is not reversible.

| Accept Award Number NA23OARX417G0114-T1-01                                                                                                    | Decline Award Number NA23OARX417G0114-T1-01                                                                                                    | x |  |
|----------------------------------------------------------------------------------------------------|----------------------------------------------------------------------------------------------------|---|--|
| By accepting this award, you agree to all "Terms and Conditions" provided in the Notice of Award.<br>If you have any questions about this award, please go back to Status Search Results and select<br>"Correspondence" to contact your Grants Management Specialist and Program Officer. | By declining this award, you will no longer be entitled to the funding authorized in this award and the Notice of Award will become null and void. This action is not reversible. |   |  |
| Comments                                                                                                    |                                                                                                    | ר |  |
|                                                                                                    |                                                                                                    |   |  |
|                                                                                                    |                                                                                                    |   |  |
| 2000 characters remaining                                                                                                    | 2000 characters remaining                                                                                                    |   |  |
| Cancel 🚽 Accept                                                                                                    | Cancel 🏴 Decline                                                                                                    |   |  |